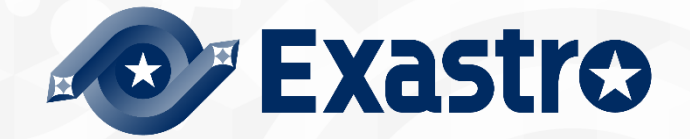

# ITA\_User\_Instruction\_Manual CI/CD For IaC

-Version1.11 -

Copyright © NEC Corporation 2021. All rights reserved.

## Disclaimer

All the contents of this document are protected by copyright owned by NEC Corporation. Unauthorized reproduction or copying of all or part of the contents of this document is prohibited.

The contents of this manual are subject to change without notice.

NEC Corporation is not responsible for any technical or editorial errors or omissions in this document. NEC Corporation do not guarantee accuracy, usability, certainty of the content in this document.

## Trademark

- · Linux is registered trademark or trademark of Linus Torvalds, registered in the U.S. and other countries.
- Red Hat is registered trademark or trademark of Red Hat, Inc. registered in the U.S. and other countries.
- Apache, Apache Tomcat, and Tomcat are registered trademarks or trademarks of the Apache Software Foundation.
- · Ansible is a registered trademark or trademark of Red hat Inc.
- · Terraform is a registered trademark or trademark of HashiCorp.

The names of other systems, company name and products mentioned in this document are registered trademarks or trademarks of their respective companies.

The ® mark and TM mark are not specified in this document.

# Terminology and definitions

This document uses the following terminology.

| Terminology           | Definition                                                      |
|-----------------------|-----------------------------------------------------------------|
| ITA                   | Abbreviation for "Exastro IT Automation"                        |
| Link source file      | Git repository source files that are linked using the CI/CD for |
|                       | IaC function                                                    |
| Link destination file | Refers to the files uploaded from the following ITA drivers     |
|                       | (Ansible-driver and Terraform-Driver).                          |
|                       | <ul> <li>Ansible-Legacy/Playbook file collection</li> </ul>     |
|                       | <ul> <li>Ansible-Pioneer/Dialogue file collection</li> </ul>    |
|                       | <ul> <li>Ansible-LegacyRole/Role package list</li> </ul>        |
|                       | Ansible common/File list                                        |
|                       | Ansible common/Template list                                    |
|                       | Terraform/Module files                                          |
|                       | Terraform/Policy list                                           |
|                       | Terraform-CLI/Module files                                      |

### Exastro-ITA\_User\_manual\_CI/CD For IaC 2 / 29

## Table of contents

| Intro | oduction                                                                                              | . 4 |
|-------|----------------------------------------------------------------------------------------------------|-----|
| 1.    | CI/CD For IaC overview                                                                                | . 5 |
| 1     | .1 About CI/CD For IaC                                                                                | . 5 |
| 1     | .2 Function overview figure                                                                           | . 6 |
| 2.    | CI/CD For IaC Menu configuration                                                                      | . 7 |
| 1     | .3 Menu/Screen                                                                                        | . 7 |
| 3.    | Using the CI/CD For IaC function                                                                      | . 8 |
| 3     | .1 Workflow                                                                                           | . 8 |
| 4.    | CI/CD For IaC function menu                                                                           | . 9 |
| 4     | .1 CI/CD For IaC standard menu                                                                        | . 9 |
|       | 4.1.1. Remote repository                                                                              | . 9 |
|       | 4.1.2 Register account                                                                                | 14  |
|       | 4.1.3 File link                                                                                       | 15  |
| 4     | .2 CI/CD For IaC hidden menus                                                                         | 23  |
|       | 4.2.1. Interface information                                                                          | 23  |
|       | 4.2.2. Remote repository files                                                                        | 25  |
| 5.    | Operating                                                                                             | 26  |
| 5     | .1 About performing maintenance                                                                       | 26  |
| 5     | .2 Change log levels                                                                                  | 27  |
| 6.    | Appendix                                                                                              | 28  |
| 6     | .1 Points to note when registering files to Git repositories                                          | 28  |
| 6     | .2 Points to note when registering file that are linked in the role package list to Git repositories. | 28  |

### Introduction

This document explains the CI/CD For IaC function and how to use it.

### 1. CI/CD For IaC overview

### 1.1 About CI/CD For IaC

The CI/CD For IaC can be divided into two functions.

(1) Git link function

This function creates a clone of the Git repository within ITA.

It will also use the clone to check any updates that might have happened to the source files which will be listed in ITA's "Remote repository file" menu.

(2) File link function

Links the link source file and the link destination file and then register an Operation and Movement in order to verify the link source file.

If the link source file gets updated, the link destination file will be automatically updated. An Operation and Movement will be run to check the files.

### 1.2 Function overview figure

The is an overview figure of the CI/CD For IaC function.

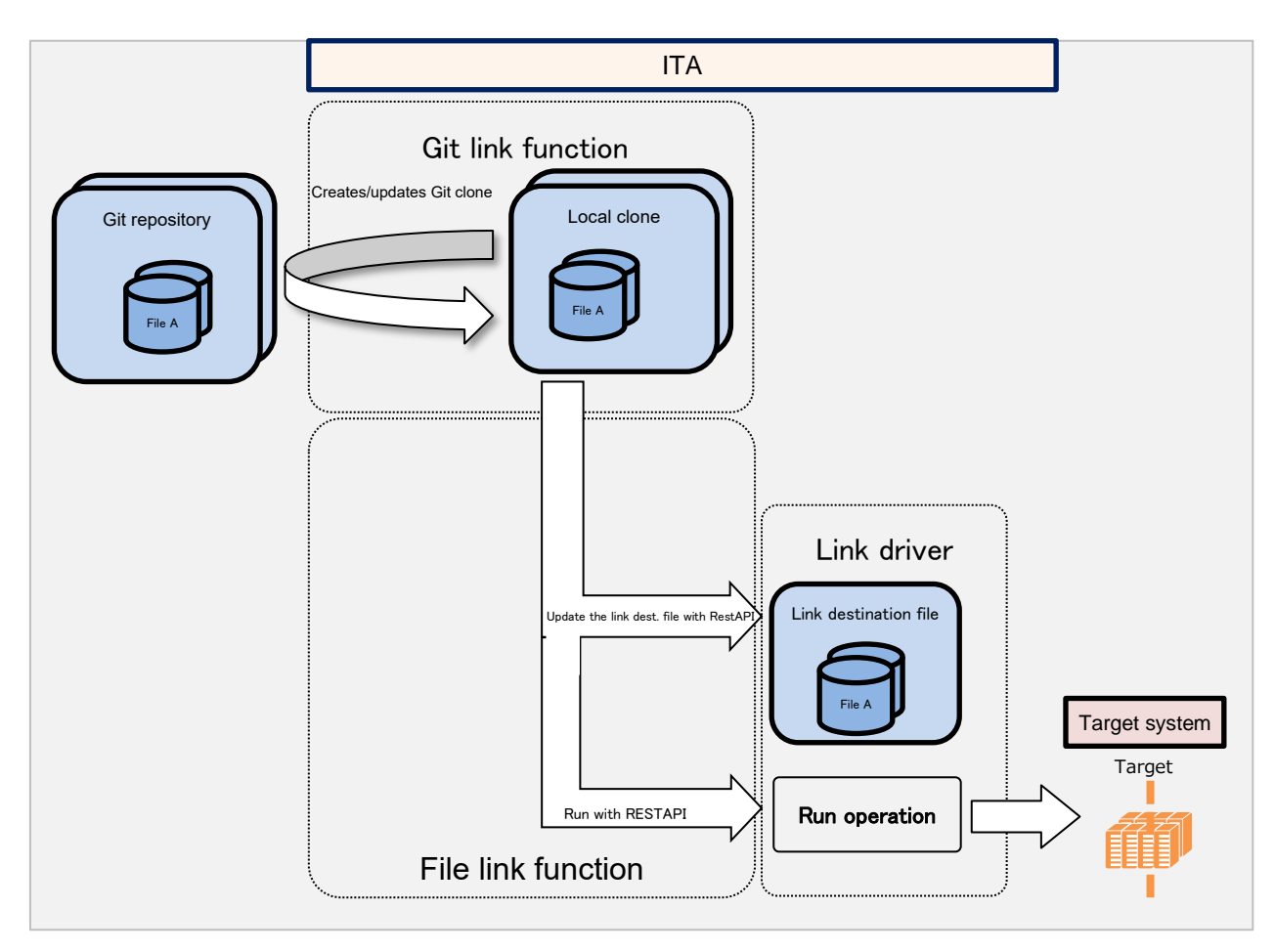

### 2. CI/CD For IaC Menu configuration

This section will explain the menu configuration of the CI/CD For IaC function menu. For information regarding basic controls, such as logging in to the system from the web, the menu components, please see the XXX manual

### 1.3 Menu/Screen

The following table lists the different menus and screen for the CI/CD For IaC function.

| No | Menu group    | Menu/Screen             | Chapter | Description                                          |
|----|---------------|-------------------------|---------|------------------------------------------------------|
| 1  | CI/CD For IaC | Interface information   | 4.2.1   | Manages the interface information needed to access   |
|    |               |                         |         | the link destination files with ITA's RestAPI        |
| 2  |               | Remote repository       | 4.1.1   | Manages the Git repository information               |
| 3  |               | Registered account      | 4.1.2   | Manages the account information needed to access     |
|    |               |                         |         | the link destination files with ITA's RestAPI        |
| 4  |               | Remote repository files | 4.2.2   | Manages the Git repository file information          |
| 5  |               | File link               | 4.1.3   | Manages the link information between the link source |
|    |               |                         |         | files and the link destination files.                |

### Table 2.1-1 CI/CD For IaC function menu list

### 3. Using the CI/CD For IaC function

This section explains the process of using the CI/CD For IaC function.

#### 3.1 Workflow

The basic workflow for the CI/CD For IaC is as follows.

More information regarding each of the tasks is listed below the figure.

| ① Update the Interface information                                 |                   |
|--------------------------------------------------------------------|-------------------|
| ② Register remote repository                                       | [Legend]          |
| ③ Register account                                                 | Required Optional |
| ④ Register file link                                               |                   |
| S Register the Operation and Movement information to the file link |                   |
| Check that the files are updating automatically                    |                   |

#### Workflow details and references

① Update the Interface information

You will need to register interface information if you want to access the link destination file from ITA's RestAPI. Interface information needed to access the install destination ITA is installed by default. If you want the link destination files to be stored a place other than the install destination ITA, please change the interface information.

Please see the "4.2.1 Interface Information" menu for more details.

2 Register Remote repository

Register the information of the Git you want to link to. Please see the"4.1.1Remote Repository "menu for more details.

#### 3 Register account

Register the account information needed to access the link destination files from ITA's RestAPI. Please see the"4.1.2 Registered Account" menu for more details.

- ④ Register file link Register the link between the link source files and the link destination files Please see the"4.1.3 File link"menu for more details.
- **(5)** Register the Operation and Movement information to the file link Register Operation and Movement if you want to check that the files are updating automatically. Please see the"4.1.3 File link"menu for more details.
- 6 Check that the files are updating automatically Check that the link destination files updates automatically when the link source files have changed. This includes checking that the operation and movement is running automatically if they are registered

Please see the "3.4.1 File link "menu for more information

### 4. CI/CD For IaC function menu

This section explains the CI/CD For IaC menu and how to navigate it.

### 4.1 CI/CD For IaC standard menu

The following will explain the standard CI/CD for IaC menu, meaning that it will show the functions as it is after being installed.

- 4.1.1. Remote repository
  - (1) In the "Remote repository" menu, users can register the information of the Git repository they want to link with.

| Image: Control       Description         Description       Display filter         controry file       Display filter         control       Item Repository Name Remote Repository (URL) Branch Protocol Last update date/time Last estarch from puldown * search from puldown * search from puldown * s                                                                                                    | ⊽(<br>∆(<br>Last updated b |
|----------------------------------------------------------------------------------------------------|----------------------------|
| Intervent   Intervent                                                                                                    | ⊽(<br>△(<br>Last updated b |
| Display filter         Discard       Ites       Repository Name       Remote Repository (URL)       Branch       Protocol       Last update date/time       Last         Exclude discarded records       • Search from puldown       • Search from puldown <td>∆C<br/>Last updated b</td>                                                                                                    | ∆C<br>Last updated b       |
| Discard Item Repository Name Remote Repository (URL) Branch Protocol Last update date/time La<br>Public discarded records                                                                                                    | Last updated b             |
| Evolude discarded records                                                                                                    |                            |
| Search from pulldown     Search from pulldown     Search from pull |                            |
| Item       Clear filter         Pitter       Clear filter         Intro-filter       Intro-filter         Istory Duplicate Update Discard Item       Resolve Repository (URL)         Resolve Repository (URL)       Branche       Protocol evisibility type         Gitt Account Information<br>Uname       Count       Information<br>Uname       Last update date/time         Interview       Cuant       1 TestRepo       https       public       *******       2021/18/15 15:57:02       Syn         Undput Exod       Cuant       I       TestRepo       https       public       *******       2021/18/15 15:57:02       Syn         Output Exod       Cuant       I       Cuant       I       TestRepo       https       public       *******       2021/18/15 15:57:02       Syn                                                                                                    | Search from pulldo         |
| Filter     Clear filter          Clear filter             List/Update           History Duplicate Update Discard Teme Repository Name® Remote Repository (URL) Branch Protocol Visibility type Git Account Information       User® Password       User® Password       Last update date/time@ Last       update date/time@ Last       update       date/time@ Last       update       date/time@ Last       update date/time@ Last       update       date/time@ Last       update       date/time@ Last       update       date/time@ Last       update       date/time@ Last       update       date/time@ Last       update       date/time@ Last       update       date/time@ Last       update       date/time@ Last       update       date/time@ Last       update       date/time       update       date/time       update       date/time       update                                                                                                    |                            |
| Auto-Inter      List/Update      History Duplicate Update Discard Item Repository Name® Remote Repository (URL) @ Branch @ Protocol @ Visibility type @ Git Account information User @ Passurd / Last update date/time Li      Listory Duplicate Update Discard Item Repository Name @ Remote Repository (URL) @ Branch @ Protocol @ Visibility type @ Git Account information User @ Passurd / Last update date/time Li      Listory Duplicate Update Discard Item Repository Name @ Remote Repository (URL) @ Branch @ Protocol @ Visibility type @ Git Account information User @ Passurd / Last update date/time Li      Listory Duplicate Update Discard Item Repository Name @ Remote Repository (URL) @ Branch @ Protocol @ Visibility type @ Git Account information / Last update date/time / Last      Listory Duplicate Update Discard Item Repository Name @ Remote Repository (URL) @ Branch @ Protocol @ Visibility type @ Git Account information / Last update date/time / Last      Filer result count: 1      Output Excel                                                                                                    |                            |
| List/Update History Duplicate Update Discard Tree Repository Name Remote Repository (URL) Branche Protocol Visibility type Git Account Information User Passerd Last update date/time Last User Passerd 2021/10/15 15:57:02 Syn Filter result count: 1 Output Excert                                                                                                    |                            |
| History Duplicate Update Discard Item Repository Name@ Remote Repository (URL)@ Branch@ Protocol@ Visibility type@<br>Usen@ Password<br>Usen@ Password<br>2221/18/15 15:57:02 5/7<br>Filter result count: 1<br>Output Excel                                                                                                    | <u>م</u>                   |
| Heatory         Oxplicate         Update         Discourd         1         TestRepo         AlthubtestRepo         https         public         *******         2021/10/15         15:57:02         Syr           Filter result count: 1                                                                                                    | Last updated b             |
| Filter result count: 1 Output Doce                                                                                                    | 5ystem Administr           |
| Filter result count: 1 Output Excel                                                                                                    |                            |
| Output Erod                                                                                                    |                            |
|                                                                                                    |                            |
|                                                                                                    |                            |
|                                                                                                    |                            |
| Register                                                                                                    |                            |

Figure 4.1-1 Menu screen (Remote repository)

(2) The Remote repository menu items are as following.

| Item              | Description                                           | Input<br>necessary | Input<br>format | Restrictions |
|-------------------|-------------------------------------------------------|--------------------|-----------------|--------------|
| Repository name   | Input the name of the repository. The text input in   | 0                  | Manual          | Max          |
|                   | this field will be the display name for the remote    |                    |                 | length256    |
|                   | repository in the CI/CD For IaC menus.                |                    |                 | bytes        |
| Remote repository | Please input the Git repository URL specified for the | 0                  | Manual          | Max          |
| (URL)             | Git clone command.                                    |                    |                 | length256    |
|                   |                                                       |                    |                 | bytes        |
| Branch            | Please input the Git repository branch name           | -                  | Manual          | Max          |
|                   | specified for the Git clone command.                  |                    |                 | length256    |
|                   | If nothing is input, the default branch will be       |                    |                 | bytes        |
|                   | specified.                                            |                    |                 |              |

#### Table 4.1-1 Remote repository input item list(Remote repository)

| Prote  | ocol       | Please select the protocol used when connecting to           | 0 | List      |           |
|--------|------------|--------------------------------------------------------------|---|-----------|-----------|
|        |            | the Git repository.                                          |   | selection |           |
|        |            |                                                              |   |           |           |
|        |            | Select the protocol used when connecting to the Git          |   |           |           |
|        |            | repository.                                                  |   |           |           |
|        |            | ●https                                                       |   |           |           |
|        |            | Select if you are connecting to a remote Git                 |   |           |           |
|        |            | repository with https.                                       |   |           |           |
|        |            | ●ssh password authentication                                 |   |           |           |
|        |            | Select if you are connecting to a remote Git                 |   |           |           |
|        |            | repository with an ssh password.                             |   |           |           |
|        |            | ●ssh key authentication (Without passphrase)                 |   |           |           |
|        |            | Select if you are connecting to a remote Git                 |   |           |           |
|        |            | repository with an ssh key                                   |   |           |           |
|        |            | ●ssh key authentication (With passphrase)                    |   |           |           |
|        |            | Select if you are connecting to a Remote Git                 |   |           |           |
|        |            | repository with an ssh passphrase key                        |   |           |           |
|        |            | authentication.                                              |   |           |           |
|        |            | ●Local                                                       |   |           |           |
|        |            | Select if you are connecting to a local Git.                 |   |           |           |
| Visib  | ility type | Please select the Visibility type for the Git repository     | _ | List      |           |
|        |            | (Public/Private).                                            |   | selection |           |
|        |            | If the connection protocol is set to "https", "Visibility    |   |           |           |
|        |            | type" is an input necessary item.                            |   |           |           |
| GI     | User       | Input the Git user name.                                     | - | Manual    | Max       |
| acco   |            | If the Visibility type is set to "Private", this field is an |   |           | length128 |
| unt in |            | input necessary item.                                        |   |           | bytes     |
| torma  | Password   | Input the password needed when running the Git               | _ | Manual    | Max       |
| ation  | :          | clone command.                                               |   |           | length128 |
|        |            | If the Visibility type is set to "Private", this field is an |   |           | bytes     |
|        |            | input necessary item.                                        |   |           |           |
|        |            | Note that GitHub stopped support for password                |   |           |           |
|        |            | authentication in August 2021.                               |   |           |           |
|        |            | See this url for more information.                           |   |           |           |
|        |            | If you are using GitHub with a password                      |   |           |           |
|        |            | authentication, you will need to create a personal           |   |           |           |
|        |            | access token.                                                |   |           |           |
|        |            | See here for more information.                               |   |           |           |
| ş      | Password   | Input the password for the Linux user that will run          | - | Manual    | Max       |
| 4 Cor  |            | the Git clone command.                                       |   |           | length128 |
| Inecti |            | You must input a password if "ssh password                   |   |           | bytes     |
| on inf |            | authentication" is set as protocol.                          |   |           |           |
| ormat  | Passphrase | Input the passphrase for the key file used when              | - | Manual    | Max       |
| ion    |            | running the Git clone command.                               |   |           | length128 |
|        |            | You must input a passphrase if "SSH key                      |   |           | bytes     |
|        |            | authentication" is set as protocol.                          |   |           |           |

|         | Connection    | Input the parameter configured to the                      | _ | Manual    | Max       |
|---------|---------------|------------------------------------------------------------|---|-----------|-----------|
|         | Parameter     | GIT_SSH_COMMAND environment variable when                  |   |           | length512 |
|         |               | running the Git clone command.                             |   |           | bytes     |
|         |               |                                                            |   |           |           |
|         |               | The GIT_SSH_COMMAND is a environment                       |   |           |           |
|         |               | variable that can be configured with Git version 2.3       |   |           |           |
|         |               | or later.                                                  |   |           |           |
|         |               | Any configured parameters will be deactivated if the       |   |           |           |
|         |               | ITA server is installed with a version of Git earlier      |   |           |           |
|         |               | than version 2.3.                                          |   |           |           |
|         |               | The environment variable GIT_SSH_COMMAND                   |   |           |           |
|         |               | has the following parameters set by default.               |   |           |           |
|         |               | UserKnownHostsFile=/dev/null -o                            |   |           |           |
|         |               | StrictHostKeyChecking=no                                   |   |           |           |
|         |               | If there is no core.sshCommand set to ait confia -         |   |           |           |
|         |               | global, set the following parameter.                       |   |           |           |
|         |               | ssh –o UserKnownHostsFile=/dev/null -o                     |   |           |           |
|         |               | StrictHostKeyChecking=no                                   |   |           |           |
|         |               |                                                            |   |           |           |
|         |               | If core.sshCommand is set to git config -global,           |   |           |           |
|         |               | include the following parameter.                           |   |           |           |
|         |               | −o UserKnownHostsFile=/dev/null -o                         |   |           |           |
|         |               | StrictHostKeyChecking=no                                   |   |           |           |
| ד       | Address       | Input the proxy server address.                            | - | Manual    | Max       |
| оху     |               | If ITA is under a proxy environment, you may need to       |   |           | length128 |
|         |               | configure it in order to communicate to the Git server.    |   |           | bytes     |
|         |               | If the Proxy server URL is                                 |   |           |           |
|         |               | http://procy.gate.co.jp:8080                               |   |           |           |
|         |               | Input http://procy.gate.co.jp into the Address field.      |   |           |           |
|         |               | The port will then be 8080.                                |   |           |           |
|         | Port          | Input the port for the proxy server.                       | - | Manual    |           |
|         |               | If ITA is under a proxy environment, you may need to       |   |           |           |
|         |               | configure it in order to communicate to the Git server.    |   |           |           |
| Re      | Automatic     | Select if you want to synchronize with the Git             | 0 | List      | Default:  |
| mote    | synchronizati | repository automatically or not.                           |   | selection | Activated |
| кера    | on            | Activate: Will synchronize the repository with the Git     |   |           |           |
| sitory  |               | repository with the "Cycle(Seconds)" specifying the        |   |           |           |
| / syno  |               | interval.                                                  |   |           |           |
| cnron   | -             | Deactivate: Will not be automatically synchronized         |   |           |           |
| Izatio  |               | with the Git repository.                                   |   |           |           |
| n Into  | Cycle(Secon   | Input the cycle time in which the repository will be       | - | Manual    | Unit:     |
| rmau    | ds)           | synchronized with the Git repository.                      |   |           | seconds   |
| on<br>N |               | If nothing is input, the default value (60s) will be used. |   |           |           |
| ect     | Retry         | Input how many times the system will retry                 | - | Manual    |           |
| ion     | number        | connecting to Git if it fails.                             |   |           |           |

|        |           | If nothing is input, the default value (3 times) will be |   |        |            |
|--------|-----------|----------------------------------------------------------|---|--------|------------|
|        |           | used.                                                    |   |        |            |
|        | Cycle(ms) | Input the interval time between when the system          | - | Manual | Unit:ms    |
|        |           | retries to connect to Git if it fails.                   |   |        |            |
|        |           | If nothing is input, the default value (1000ms) will be  |   |        |            |
|        |           | used.                                                    |   |        |            |
| Remark | (S        | Free description field                                   | - | Manual | Max        |
|        |           |                                                          |   |        | length4000 |
|        |           |                                                          |   |        | bytes      |

SSH Key authentication.
 Create a key with the root user and swap the key.
 秘密鍵ファイル(id\_ras)のパスはデフォルト(/root/.ssh/id\_ras)を使用して下さい。デフォルト以外にしたい場合、ssh 接続情報/接続パラメータに秘密鍵ファイル(id\_ras)のパスを設定して下さい。

-i 秘密鍵ファイル(id\_ras)のパス

(2) ITA サーバにリモートリポジトリを作成する場合の Git バージョンに関する注意事項 Git バージョンが 1.8.4.3 より古い場合、リモートリポジトリに新規ブランチを作成してからコミットす るまでの間、リモートリポジトリの HEAD ブランチ(Default branch)の特定が出来なくなる為、この 間にブランチ切り替えを行った場合にブランチ切り替えの検出できません。この事により切り替え先 ブランチの資材が「資材紐付」メニューの資材パスに表示されない事があります。 ITA サーバにリモートリポジトリを作成する場合の Git バージョンは 1.8.4.3 以上を使用して下さ い。

(3) The following items displays the Git repository synchronization status.

| Item                 | Description                                                                           | Remarks      |
|----------------------|---------------------------------------------------------------------------------------|--------------|
| Status               | The Git synchronization has 4 different statuses.                                     | Please see"  |
|                      | Blank: When the record is newly registered, updated or restored after being           | エラー! 参       |
|                      | abolished.                                                                            | 照元が見つ        |
|                      | Normal: When it has successfully synchronized with the Git repository.                | かりません。       |
|                      | Abnormal: When an error occurred while synchronizing with the Git repository.         | Points to    |
|                      | Resumed: When the process has been resumed by clicking the "Resume"                   | note when    |
|                      | button.                                                                               | registering  |
|                      | If the status displays "Abnormal", synchronization with the Git repository will stop. | files to Git |
|                      | If you want to resume the process, either click the "Resume" button or update the     | repositories |
|                      | record.                                                                               | -            |
| Detailed information | Displays the error information if the status changes to "Abnormal".                   |              |
|                      | If you want to clear the "Detailed information" item, either click the "Resume"       |              |
|                      | button or update the record.                                                          |              |
| Last date/time       | Displays the date/time of the last synchronization.                                   |              |
|                      | If you want to clear the "Detailed information" item, either click the "Resume"       |              |
|                      | button or update the record.                                                          |              |

 Table 4.1-2
 Git repository synchronization status items (Remote repository)

| ltem          | Description                                                                 | Remarks |
|---------------|-----------------------------------------------------------------------------|---------|
| Resume button | This button will only be displayed if the synchronization status changes to |         |
|               | "Abnormal".                                                                 |         |
|               | Press this button to resume the synchronization process.                    |         |

### 4.1.2 Register account

 The "Register account" menu is used for users to register the account information needed to access the link destination files from ITA's RestAPI.
 Account information registered to this information must also be registered in the "Manage console - User list" menu.

| Stre CI/CD for TaC          |                              |                                                            |                                            |                        |                          | User name [Systa<br>Login :             | em Administra<br>ID [administra |
|-----------------------------|------------------------------|------------------------------------------------------------|--------------------------------------------|------------------------|--------------------------|-----------------------------------------|---------------------------------|
| omation CI, CD FOF 140      |                              |                                                            |                                            |                        |                          | Change password                         | Logout                          |
|                             |                              |                                                            |                                            |                        |                          |                                         |                                 |
| Description                 |                              |                                                            |                                            |                        |                          |                                         | ⊽Open                           |
| Display filter              |                              |                                                            |                                            |                        |                          |                                         | ∆Close                          |
| Discard                     | Item number                  | Exastro IT Automation account<br>Login Id                  | Access permission<br>Role to allow access  | Remarks                | Last update date/time    | Last updated by                         |                                 |
| Exclude discarded records 🗸 | ↓ ~ [ ▼ Search from pulldown | ▼ Search from pulldown                                     | ▼ Search from pulldown                     | ▼ Search from pulldown | ~                        | ad∎inistrator<br>▼ Search from pulldown |                                 |
| Filter                      | Clear filter                 |                                                            |                                            |                        |                          |                                         |                                 |
| Auto-filter                 |                              |                                                            |                                            |                        |                          |                                         |                                 |
|                             |                              |                                                            |                                            |                        |                          |                                         |                                 |
| List/Update                 |                              |                                                            |                                            |                        |                          |                                         | ∆Close                          |
| History Duplicate Update D  | iscard Item number 🔶 Exast   | ro IT Automation account Acc<br>in Id  Login Password Role | ess permission<br>Rema<br>to allow access⊕ | rks⊜ Last update dati  | e/time@ Last updated by@ |                                         |                                 |
| History Duplicate Update (  | Discard 1 1:admi             | nistrator *******                                          |                                            | 2021/10/15 15:58:      | 10 System Administrator  |                                         |                                 |
| Filter result count: 1      |                              |                                                            |                                            |                        |                          |                                         |                                 |
| Output Excel                |                              |                                                            |                                            |                        |                          |                                         |                                 |
|                             |                              |                                                            |                                            |                        |                          |                                         |                                 |
|                             |                              |                                                            |                                            |                        |                          |                                         |                                 |
|                             |                              |                                                            |                                            |                        |                          |                                         |                                 |
| Register                    |                              |                                                            |                                            |                        |                          |                                         | ⊽Open                           |

Figure 4.1-2Menu screen (Register account)

(2) The Register account menu items are as following.

| Item     | Description                                          | Input    | Input     | Restrictions    |
|----------|------------------------------------------------------|----------|-----------|-----------------|
|          |                                                      | required | format    |                 |
| Login ID | Displays the login ID of the users registered in the | 0        | List      |                 |
|          | "Management console – User list".                    |          | selection |                 |
|          | Select the user that is going to be used with        |          |           |                 |
|          | RestAPI.                                             |          |           |                 |
| Login PW | Input the login password of the user selected in the | 0        | Manual    | Max length128   |
|          | "Login ID" item.                                     |          |           | bytes           |
|          | The password is the same as the one registered in    |          |           |                 |
|          | the "Management console – User list" menu.           |          |           |                 |
| Remarks  | Free description field                               | _        | Manual    | Max length 4000 |
|          |                                                      |          |           | bytes           |

| Table 4.1-5 Register account screen item iist Register account | Table 4.1-3 | Register account screen | item list (Register account) |
|----------------------------------------------------------------|-------------|-------------------------|------------------------------|
|----------------------------------------------------------------|-------------|-------------------------|------------------------------|

#### 4.1.3 File link

(1) This menu allows users to link the link source files and the link destination files and register Operation and Movements that checks the validity of the link destination files. When the link source file is updated, the backyard function automatically updates the link destination file, executes the registered operation and movement to verify the process and displays the results.

|                        | CI/CD for IaC                |                        |                      |                                          |                                          |                                          | •                     | User name [System Administrato<br>Login ID [administrato<br>ange password Logout | or]<br>or] |
|------------------------|------------------------------|------------------------|----------------------|------------------------------------------|------------------------------------------|------------------------------------------|-----------------------|----------------------------------------------------------------------------------|------------|
| Menu                   |                              |                        |                      |                                          |                                          |                                          |                       |                                                                                  |            |
| tain menu              | Description                  |                        |                      |                                          |                                          |                                          |                       | ⊽Open                                                                            |            |
| Interface information  | Display filter               |                        |                      |                                          |                                          |                                          |                       |                                                                                  |            |
| Remote repository      |                              |                        |                      | Git Reposi                               | tory (From)                              |                                          |                       |                                                                                  |            |
| Remote repository file | Discard                      | Item number            |                      |                                          |                                          |                                          | Last update date/time | Last updated by                                                                  |            |
| Registered account     | Exclude discarded records 🗸  | ~                      |                      |                                          |                                          |                                          | ~                     |                                                                                  |            |
| File link              | 4                            | ▼ Search from pulldown | Search from pulldown | <ul> <li>Search from pulldown</li> </ul> | <ul> <li>Search from pulldown</li> </ul> | <ul> <li>Search from pulldown</li> </ul> |                       | ▼ Search from pulldown                                                           | ł          |
|                        | Filter                       | Clear filter           |                      |                                          |                                          |                                          |                       |                                                                                  |            |
|                        | Auto-filter                  |                        | ·                    |                                          |                                          |                                          |                       |                                                                                  |            |
|                        |                              |                        |                      |                                          |                                          |                                          |                       |                                                                                  |            |
|                        | List/Update                  |                        |                      |                                          |                                          |                                          |                       | ⊽Open                                                                            |            |
|                        | Register ⊽0/                 |                        |                      |                                          |                                          |                                          |                       |                                                                                  |            |
|                        | Download all and edit file u | ploads                 |                      |                                          |                                          |                                          |                       | ⊽Open                                                                            |            |
|                        | Trace history                |                        |                      |                                          |                                          |                                          |                       | ⊽Open                                                                            |            |
|                        |                              |                        |                      |                                          |                                          |                                          |                       |                                                                                  | Ē.,        |
|                        |                              |                        |                      |                                          |                                          |                                          |                       |                                                                                  |            |
|                        |                              |                        |                      |                                          |                                          |                                          |                       |                                                                                  |            |
| Contact administrator  | =                            |                        |                      |                                          |                                          |                                          |                       |                                                                                  |            |

Figure 4.1-3 Menu screen (File link)

(2) The File link screen items are as following.

| Table 4.1-4 | File link screen | item list(File link) |
|-------------|------------------|----------------------|
|             |                  |                      |

| Item           |     | Descriptio                               | n                          |        | Inpu | Input  | Restrictions  |
|----------------|-----|------------------------------------------|----------------------------|--------|------|--------|---------------|
|                |     |                                          | t                          | method |      |        |               |
|                |     |                                          | requ                       |        |      |        |               |
|                |     |                                          | ired                       |        |      |        |               |
| Link file name | In  | out the file name registered in          | the link destination file. |        | 0    | Manual | Max length256 |
|                | Th  | is name is linked to one of the          | e menus listed below       |        |      |        | bytes         |
|                | de  | pending on the link destinatio           | n file type. Note that     |        |      |        |               |
|                | the | ere the name must meet the s             | ame regulations as the     |        |      |        |               |
|                | ite | ms for the different menus. Us           | se the regulations for     |        |      |        |               |
|                | the | e different items and input the          |                            |        |      |        |               |
|                | ę   | Menu name                                | Item name                  |        |      |        |               |
|                |     | Ansible-Legacy/Playbook file collection  | Paybook file name          |        |      |        |               |
|                |     | Ansible-Pioneer/dialogue file collection | No target item             |        |      |        |               |
|                |     | Ansible-LegacyRole/Role package list     | Role package name          |        |      |        |               |
|                |     | Ansible Common/File list                 | File embedded variable     |        |      |        |               |
|                |     |                                          | name                       |        |      |        |               |

| Item                                                                                                    |                |                                     | Descriptio                                                                                                    | Inpu<br>t                                                                                        | Input<br>method | Restrictions |  |
|----------------------------------------------------------------------------------------------------|----------------|-------------------------------------|----------------------------------------------------------------------------------------------------|--------------------------------------------------------------------------------------------------|-----------------|--------------|--|
|                                                                                                    |                |                                     |                                                                                                    | requ<br>ired                                                                                     | metriod         |              |  |
|                                                                                                    |                |                                     | Ansible Common/Template list                                                                                        | Template embedded                                                                                | liou            |              |  |
|                                                                                                    |                |                                     | Terraform/Module files                                                                                              | Module file name                                                                                 |                 |              |  |
|                                                                                                    |                |                                     | Terraform/Policy list                                                                                               | Policy name                                                                                      |                 |              |  |
|                                                                                                    |                |                                     | Terraform-CLI/Module files                                                                                          | Module file name                                                                                 |                 |              |  |
| The link process differs depending on conditions such<br>as if the file name input in the link destination file nam<br>is registered or not. For more information, please see<br>エラー! 参照元が見つかりません。 Updating the Link |                |                                     |                                                                                                    | ng on conditions such<br>k destination file name<br>formation, please see"<br>Oupdating the Link |                 |              |  |
|                                                                                                    |                | de<br>If<br>ple<br>ch               | estination files.".<br>you want to change the link de<br>ease see、"(5) Important poi<br>nanging the Link destinatio |                                                                                                  |                 |              |  |
| G                                                                                                    | Remote         | Di                                  | splays the remote repositories                                                                                      | 0                                                                                                | List            |              |  |
| t rep                                                                                                    | repository     | _                                   | !参照元が見つかりません。エ                                                                                                    |                                                                                                  | selection       |              |  |
| osito                                                                                                    |                | ま                                   | せん。". Select the remote repo                                                                                        |                                                                                                  |                 |              |  |
| ory (                                                                                                    | File nath      | SC                                  | splays the link source files.                                                                                       | 0                                                                                                | Liet            |              |  |
| Fror                                                                                                    |                | th                                  | e link source file.                                                                                                 | Ŭ                                                                                                | selection       |              |  |
| n)                                                                                                    |                | lf                                  | the link destination file type is                                                                                   | "Ansible-                                                                                        |                 |              |  |
|                                                                                                    |                | Le                                  | egacyRole/Role package list" n                                                                                      |                                                                                                  |                 |              |  |
|                                                                                                    |                | ー! 参照元が見つかりません。 Points to note when |                                                                                                    |                                                                                                  |                 |              |  |
|                                                                                                    |                | re                                  | gistering file that are linked in                                                                                   | the role package list to                                                                         |                 |              |  |
|                                                                                                    |                | Gi                                  | it repositories."                                                                                                   |                                                                                                  |                 |              |  |
| Ш                                                                                                    | Link file type | Se                                  | elect the link destination file typ                                                                                 | be (Menu). The                                                                                   | 0               | List         |  |
| astr                                                                                                    |                | av<br>+h                            | allable file types are listed in t                                                                                  | he table below. Note                                                                             |                 | selection    |  |
| Π                                                                                                    |                | in                                  | at the unerent types needs to                                                                                       |                                                                                                  |                 |              |  |
| aut                                                                                                    |                |                                     | Menu name                                                                                                    | Driver                                                                                           |                 |              |  |
| oma                                                                                                    |                |                                     | Ansible-Legacy/Playbook file collection                                                                             | Ansible-Driver                                                                                   |                 |              |  |
| ition                                                                                                    |                |                                     | Ansible-Pioneer/Dialogue file collection                                                                            |                                                                                                  |                 |              |  |
| (To                                                                                                    |                |                                     | Ansible-LegacyRole/Role package list                                                                                |                                                                                                  |                 |              |  |
|                                                                                                    |                |                                     | Ansible common/File list                                                                                            |                                                                                                  |                 |              |  |
|                                                                                                    |                |                                     | Ansible common/Template list                                                                                        |                                                                                                  |                 |              |  |
|                                                                                                    |                |                                     | Terraform/Module files                                                                                              | Terraform-Driver                                                                                 |                 |              |  |
|                                                                                                    |                |                                     | Terraform/Policy list                                                                                               |                                                                                                  |                 |              |  |
|                                                                                                    |                |                                     | Terraform-CLI/Module files                                                                                          | Terraform-CLI-Driver                                                                             |                 |              |  |
|                                                                                                    |                |                                     |                                                                                                    |                                                                                                  |                 |              |  |

| Item      |            | Description                                                             | Inpu | Input     | Restrictions    |
|-----------|------------|-------------------------------------------------------------------------|------|-----------|-----------------|
|           |            |                                                                         | t    | method    |                 |
|           |            |                                                                         | requ |           |                 |
| <b></b>   |            |                                                                         | ired |           |                 |
| Temp      | Variable   | If the link destination file type is "Ansible                           | -    | Manual    | Max length 8192 |
| olate M   | definition | common/Template list", make sure to input the variable                  |      |           | bytes           |
| anage     |            | definitions needed for the file. This is not needed if the              |      |           |                 |
| ment      |            | selected menu is something other than "Ansible                          |      |           |                 |
|           |            | common/Template list"                                                   |      |           |                 |
| Ans       | Dialogue   | Displays the dialogue file types registered in the                      | -    | List      |                 |
| sible     | type       | "Ansible-Pioneer/Dialogue file type". This is not needed                |      | selection |                 |
| -Pior     |            | if the selected menu is something other than "Ansible-                  |      |           |                 |
| leer      |            | Pioneer/Dialogue file type"                                             |      |           |                 |
|           | OS type    | Displays the OS types registered in the "Ansible-                       | -    | List      |                 |
|           |            | Pioneer/OS type" menu. If the "Ansible-Pioneer/Target                   |      | selection |                 |
|           |            | file collection"menu is selected for the link destination               |      |           |                 |
|           |            | file select the link destination file OS type from the list.            |      |           |                 |
|           |            | This is not necessary if the link destination file is                   |      |           |                 |
|           |            | something else than the "Ansible-Pioneer/Target file                    |      |           |                 |
|           |            | collection" menu.                                                       |      |           |                 |
| Execution |            | Displays the Login ID of the users registered in the " $oldsymbol{	au}$ | 0    | List      |                 |
| login ID  |            | ラー! 参照元が見つかりません。 Registered Account"                                    |      | selection |                 |
| -         |            | menu. Select a User login ID in order to access the link                |      |           |                 |
|           |            | destination source files or execute operations from                     |      |           |                 |
|           |            | RestAPI.                                                                |      |           |                 |
|           |            | The User login ID selected must belong to a role that                   |      |           |                 |
|           |            | has the link "Can perform maintenance" for the menu                     |      |           |                 |
|           |            | specified in "Link destination file type". This link can be             |      |           |                 |
|           |            | found in "Management console/Role - Menu link list"                     |      |           |                 |
|           |            | menu.                                                                   |      |           |                 |
| Ass       | ign        | If you have added or updated a link destination file                    | _    | List      |                 |
| Acc       | ess        | record, select the Access permission role setting                       |      | selection |                 |
| perr      | mission    | contents.                                                               |      |           |                 |
| role.     |            | Without:blank(No access permission role)                                |      |           |                 |
| TOIE.     |            | With Set an access permission role that has the                         |      |           |                 |
|           |            | "Default access permission" regarding "Execution login                  |      |           |                 |
|           |            | ID".                                                                    |      |           |                 |
|           |            | If there is not role with "Default access permission" set               |      |           |                 |
|           |            | the access permission role will set to be blank.                        |      |           |                 |
| ĺ         |            | If nothing is selected the default value "Without" will                 |      |           |                 |
| 1         |            |                                                                         |      |           |                 |

|                                  | ltem                             | Description                                                                                                    | Inpu<br>t<br>requ<br>ired | Input<br>method   | Restrictions            |
|----------------------------------|----------------------------------|----------------------------------------------------------------------------------------------------|---------------------------|-------------------|-------------------------|
| File Synchronization information | Automatic<br>synchronizati<br>on | Select if you want the link destination files automatically<br>synchronize with the Git repository files when they<br>change.<br>Activated : Automatically updates the link destination<br>files when the files in the Git repository change.<br>Deactivated : Does not automatically update the link<br>destination files when the files in the Git repository<br>change. | 0                         | List<br>selection | Default:有効              |
| Delivery information             | Operation                        | Displays the Operations registered in the "Basic<br>console/Input operation list".<br>Select the Operation that runs the movement you want<br>to be executed when the link destination file changes.                                                                                                    | _                         | List<br>selection |                         |
|                                  | Movement                         | Displays the Movements registered in the "Basic<br>console/Movement list" menu.<br>Select the Movement that will be run when the link<br>destination file changes.                                                                                                    | _                         | List<br>selection |                         |
|                                  | Dry run                          | Select the Movement execution mode.<br>If marked (•), the movement will be executed in Dry<br>run mode.<br>The movement will not be executed in Dry run mode if<br>nothing is selected.                                                                                                    | _                         | List<br>selection |                         |
| Ren                              | narks                            | Free description field                                                                                                    | -                         | Manual            | Max length4000<br>bytes |

(3) The Synchronization status items for the Git repository items and the link destination file are as follows.

|        | Itom               | Description                                                                            | Pomarke |
|--------|--------------------|----------------------------------------------------------------------------------------|---------|
| -      | State              | Description                                                                            | Remarks |
| -ile   | Siale              | There are 3 different statuses                                                         |         |
| syn    |                    | Plank When the record is newly registered undeted restored after being                 |         |
| chr    |                    | shelished ar required by diaking the "Beaume" button                                   |         |
| oniz   |                    | Abolished of resulted by clicking the resulte button.                                  |         |
| zatio  |                    | Normal: when it has successfully synchronized with the Git repository.                 |         |
| on li  |                    | Abnormal: when one of the following events have happened.                              |         |
| nfor   |                    | • An error occurred when synchronizing.                                                |         |
| ma     |                    | •The configured Operation and Movement failed to run because the link                  |         |
| tion   |                    | destination file was changed.※1                                                        |         |
|        |                    | If the status displays "Abnormal", the synchronization process between the link        |         |
|        |                    | source files and link destination files stops. If you want to resume the process,      |         |
|        |                    | click the "Resume" button or update the record.                                        |         |
|        | Detailed           | Displays detailed information regarding the synchronization when the process           |         |
|        | Information        | ends with the status "Abnormal".                                                       |         |
|        |                    | If you want to clear the "Detailed information" item, either click the "Resume"        |         |
|        |                    | button or update the record                                                            |         |
|        | Last date/time     | Displays the date/time of when the last Synchronization happened.                      |         |
| -      |                    | If you want to clear the "Last date/time" item, either click the "Resume" button or    |         |
|        |                    | update the record                                                                      |         |
|        | Last Executer's    | Displays Login ID of the user that last ran the synchronization process.               |         |
|        | Login ID           | If you want to clear the "Last Executer's Login ID" item, either click the "Resume"    |         |
|        | 0                  | button or update the record                                                            |         |
|        | Resume button      | This button will only be displayed if the synchronization status changes to            |         |
|        |                    | "Abnormal"                                                                             |         |
|        |                    | Press this button to resume the synchronization process                                |         |
|        | Detailed           | Displays why an error occurred if the configured Operation and Movement failed         |         |
| Delive | information        | to run because the link destination file was changed. X1                               |         |
| ry inf | Information        | If the operation was run successfully, this item will not deside if the status will be |         |
| ormat  |                    |                                                                                        |         |
| tion   |                    | Normal of Abnormal %2.                                                                 |         |
|        |                    | Press the Check Operation state button in order to see the Execution results in        |         |
|        |                    | the "X-Driver/ Execution status confirmation" menu.                                    |         |
|        |                    | If you want to clear the "Detailed information" item, either click the "Resume"        |         |
|        |                    | button or update the record.                                                           |         |
|        | Operation instance | Displays the operation instance number if the Operation and Movement was run           |         |
|        | No                 | successfully.                                                                          |         |
|        |                    | If you want to clear the "Operation instance No" item, either click the "Resume"       |         |
|        |                    | button or update the record.                                                           |         |
|        | Check Operation    | This button will only be displayed if the Operation and Movement was run               |         |
|        | state button       | successfully.                                                                          |         |
|        |                    | Clicking this button will display "X-Driver/Execution status confirmation" menu        |         |
|        |                    | where users can confirm the execution status.                                          |         |

| Table 4.1-5 | File link Status item list (File link) |
|-------------|----------------------------------------|
|             |                                        |

| ltem | Description                                                                     | Remarks |
|------|---------------------------------------------------------------------------------|---------|
|      | For more information regarding the "Execution status confirmation" menu for the |         |
|      | different drivers, please see the driver's respective user manual.              |         |
|      | If you want to hide the button, either "Click the "Resume" button or update the |         |
|      | record.                                                                         |         |

%1 For example: The Operation or movement has been deleted.

%2 For example: there is something wrong with the link destination file or there is missing information needed to execute the operation.

(4) Updating the Link destination files.

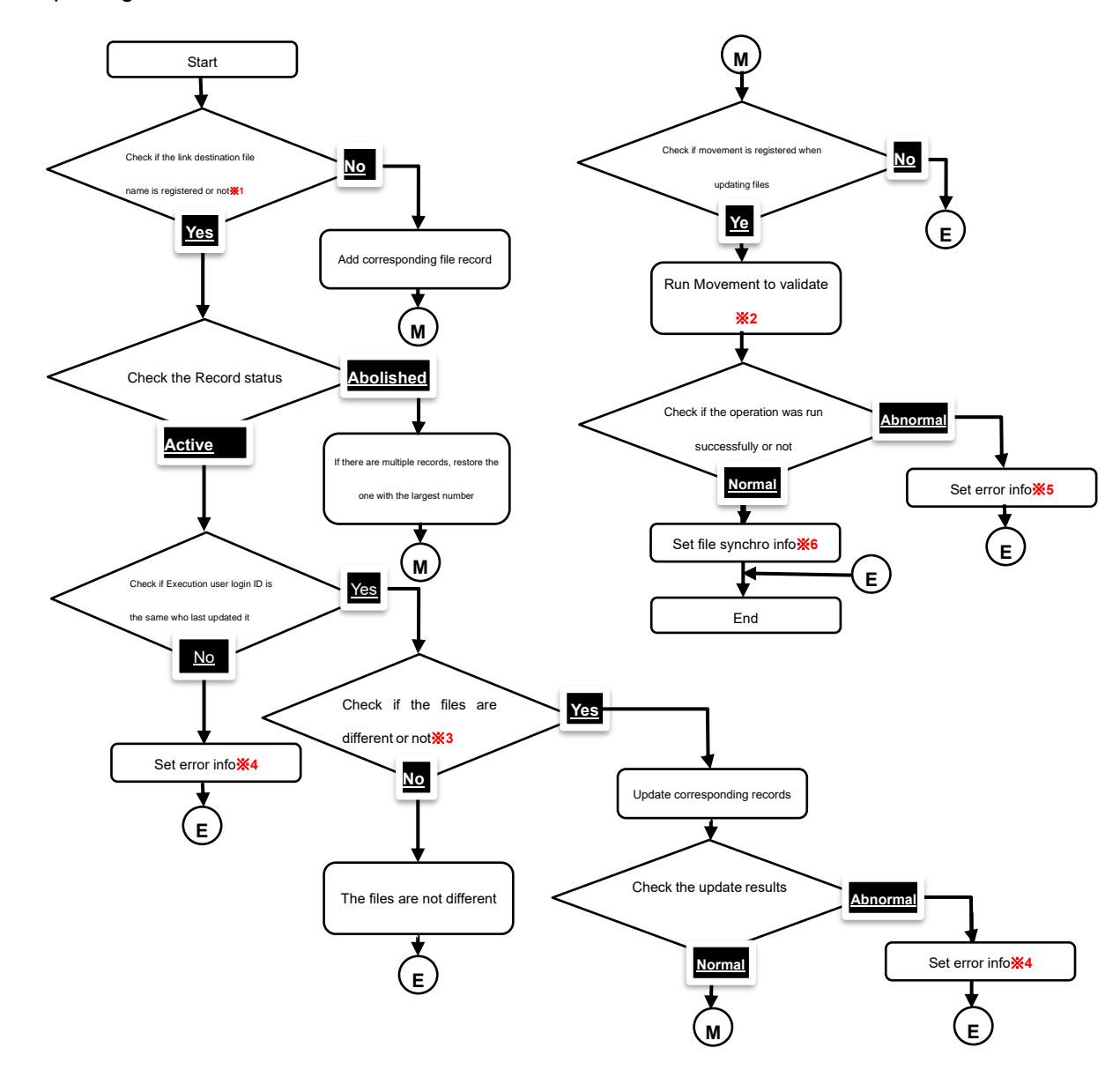

- %1 If the Link destination file type is set to "Ansible-Pioneer/ Dialogue file collection", the link destination file name will be a combination of the dialogue type and the OS type.
- \*2 If there is missing information, the operation might fail to run.
- \*3 The item differences also includes the access permission roles and the remarks. The remarks will always be updated being blank.

- %4 Makes the "4.1.3 File link" menu's "File synchronization information" -> "Status" display "Abnormal" and the "File synchronization information" ->Detailed information" display the cause of error.
- %5 Makes the "4.1.3 File link" menu's "File synchronization information" -> "Status" display "Abnormal" and the "Delivery information" ->Detailed information" display the cause of error.
- %6 Makes the "4.1.3 File link" menu's "File synchronization information" -> "Status" display "Normal".

(5) Important points regarding changing the Link destination file name.

If you change the link destination file name, a new version of the same record with a new name will be created. The pre-updated version of the link destination file will still be there.

### 4.2 CI/CD For IaC hidden menus

This section will explain how to operate the menus that are hidden by default. In order to access the different menus, go to the "Management console/Role – menu link list" and restore the link corresponding to the user and the menu you want to access.

For more information, please see the "ITA\_User\_Manual\_Management\_Console" manual.

- 4.2.1. Interface information
- (1) In the "Interface information" menu, users can register the interface information needed in order to access the link destination files from ITA's RestAPI. By default, the interface information required in order to access the installed ITA is registered. If you want to set the link file destination files to be somewhere else than the installed ITA, make sure to change the Interface information.

|                        | CI/CD for IaC                 |                        |                        |                                          |                                           |                                         | Ch                    | User name [System Administ<br>Login ID [administ<br>ange password Logout | trator]<br>strator]<br>.t |
|------------------------|-------------------------------|------------------------|------------------------|------------------------------------------|-------------------------------------------|-----------------------------------------|-----------------------|--------------------------------------------------------------------------|---------------------------|
| ≡ Menu                 |                               |                        |                        |                                          |                                           |                                         |                       |                                                                          |                           |
| Main menu              | Description                   |                        |                        |                                          |                                           |                                         |                       | ⊽Ope                                                                     | en                        |
| Interface information  | Display filter                |                        |                        |                                          |                                           |                                         |                       | △Clos                                                                    | se                        |
| Remote repository      | Item number                   | Host name              | Protocol               | Port                                     | Access permission<br>Role to allow access | Remarks                                 | Last update date/time | Last updated by                                                          |                           |
| Remote repository file | ~                             |                        |                        | ~                                        |                                           |                                         | ~                     |                                                                          | 11                        |
| Registered account     | ▼ Search from pulldown        | ▼ Search from pulldown | ▼ Search from pulldown | <ul> <li>Search from pulldown</li> </ul> | ▼ Search from pulldown                    | <ul> <li>Search from pulldov</li> </ul> |                       | ▼ Search from pulldown                                                   |                           |
| File link              | 4                             |                        | -                      |                                          |                                           |                                         |                       | •                                                                        | <u>&gt;</u>               |
|                        | Filter                        | Clear filter           |                        |                                          |                                           |                                         |                       |                                                                          |                           |
|                        | 🗹 Auto-filter                 |                        |                        |                                          |                                           |                                         |                       |                                                                          |                           |
|                        |                               |                        |                        |                                          |                                           |                                         |                       |                                                                          |                           |
|                        | List                          |                        |                        |                                          |                                           |                                         |                       | ∆Clos                                                                    | se                        |
|                        | History Undate Ttem number    | Host name A Protocold  | Access pe              | rmission<br>Romarke Last un              | date date/time≙ last                      | undated by                              |                       |                                                                          | ٦                         |
|                        |                               |                        | Role to allo           | w accesse                                |                                           |                                         |                       |                                                                          |                           |
|                        | History Opcate                | nctp                   | 80                     | 2015/04/                                 | 01 10:00:00 System                        | Administrator                           |                       |                                                                          |                           |
|                        | Filter result count: 1        |                        |                        |                                          |                                           |                                         |                       |                                                                          |                           |
|                        | Output Excel                  |                        |                        |                                          |                                           |                                         |                       |                                                                          |                           |
|                        |                               |                        |                        |                                          |                                           |                                         |                       |                                                                          |                           |
|                        |                               |                        |                        |                                          |                                           |                                         |                       |                                                                          |                           |
|                        | Download all and edit file up | oads                   |                        |                                          |                                           |                                         |                       | ⊽Ope                                                                     | en                        |
| Contact administrator  |                               |                        |                        |                                          |                                           |                                         |                       |                                                                          |                           |

#### Figure 4.2-1 Menu screen (Interface information)

(2) The Interface information menu items are as following.

| ltem      | Description                                     | Input<br>requi<br>red | Input<br>method | Constraints        |
|-----------|-------------------------------------------------|-----------------------|-----------------|--------------------|
| Host name | Input either the ITA Server host name or the IP | 0                     | Manual          | Max length128      |
|           | Address.                                        |                       |                 | bytes              |
|           |                                                 |                       |                 | Default: 127.0.0.1 |
| Protocol  | Input the ITA Server protocol (http/https)      | 0                     | Manual          | Default: http      |
| Port      | Input the Server connection port (80/443).      | 0                     | Manual          | Default: 80        |
| Remarks   | Free description field                          | _                     | Manual          | Max length4000     |
|           |                                                 |                       |                 | bytes              |

#### Table 4.2-1 Interface information menu items (Interface information)

### Exastro-ITA\_User\_manual\_CI/CD For IaC 24 / 29

#### 4.2.2. Remote repository files

 The "Remote repository files" menu displays a list with the linked files. The information found in this menu is updated by the Backyard function. Do not add/update or delete records.

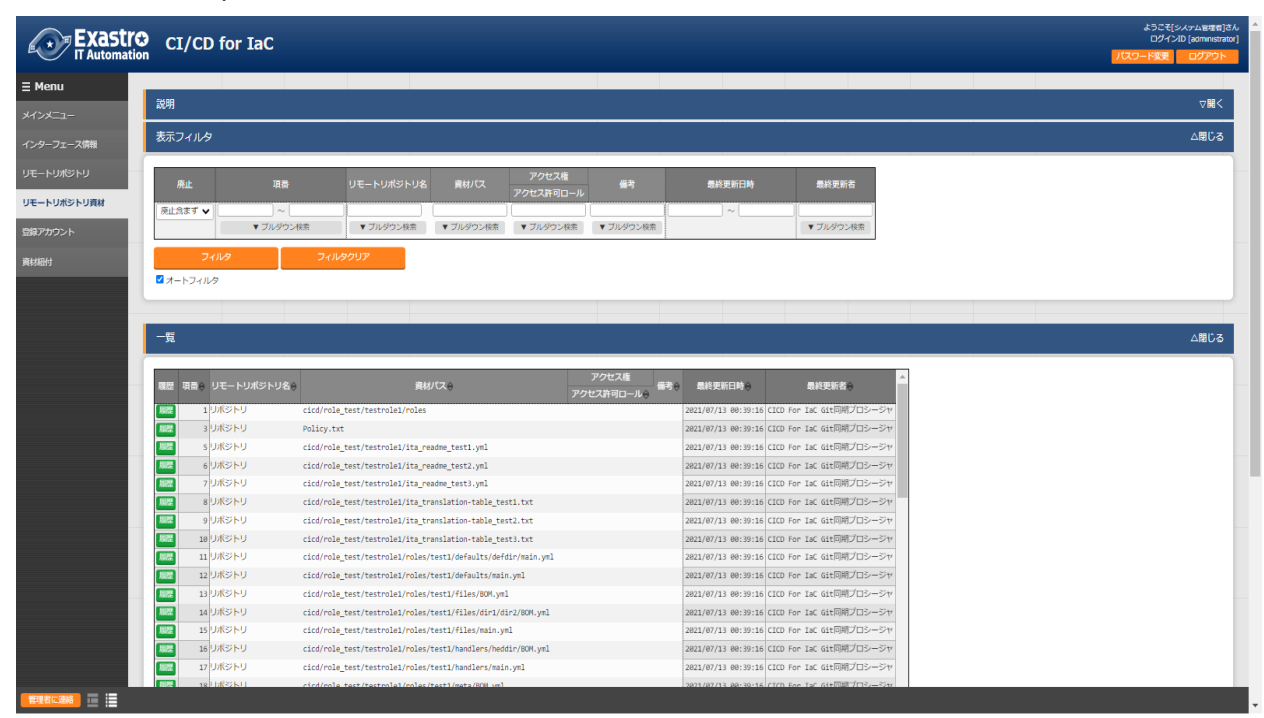

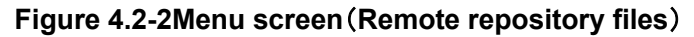

(2) The remote repository files item list are as follows.

| Item            | Description                                               | Input     | Input     | Constraints    |  |
|-----------------|-----------------------------------------------------------|-----------|-----------|----------------|--|
|                 |                                                           | necessary | format    |                |  |
| Remote          | Displays the remote repository name registered in         | 0         | List      |                |  |
| repository name | the"エラー! 参照元が見つかりません。エラー! 参照                              |           | selection |                |  |
|                 | 元が見つかりません。"menu                                           |           |           |                |  |
| File path       | The link source files' file path are displayed in a list. | 0         | List      | Max length4096 |  |
|                 | The file path for remote repositories that has it's       |           | selection | bytes          |  |
|                 | synchronization status set to "Abnormal" in the           |           |           |                |  |
|                 | "エラー! 参照元が見つかりません。エラー! 参照元が                               |           |           |                |  |
|                 | 見つかりません。"menu. Will not be displayed.                     |           |           |                |  |

| Tahlo 4 2.2 | Remote repositor | , filos Itom lie | t(Romoto r         | anneitory fila | e) |
|-------------|------------------|------------------|--------------------|----------------|----|
|             | Remote repositor | y mes nem n      | st <b>Remote n</b> | epository me   | 5) |

### 5. Operating

In addition to operating this function (and ITA) through the client PC's browser screen, it is also possible to operate it through system operation and maintenance. The following operations are available.

- Maintenance
- Changing log levels

### 5.1 About performing maintenance

The files needed in order to start/stop/restart the CICD For IaC function process are as follows.

| Description                                               | Target file name                                 |
|-----------------------------------------------------------|--------------------------------------------------|
| CICD For IaC function                                     | ky_CICD_for_IaC_git_synchronize-workflow.service |
| Creates a local clone of the Git repository registered in |                                                  |
| the "エラー! 参照元が見つかりません。エラー! 参                              |                                                  |
| <b>照元が見つかりません。</b> "menu.※1                               |                                                  |
| Automatically updates the link destination files linked   |                                                  |
| in the "エラー! 参照元が見つかりません。エラー! 参照                          |                                                  |
| 元が見つかりません。"menu and runs the operation                    |                                                  |
| and movements to verify.                                  |                                                  |

%1 The path directory of the Git repository local clone is/"ITA install directory"/itaroot/repositorys/000000000x

("x" is the "エラー! 参照元が見つかりません。エラー! 参照元が見つかりません。"10 numbers from the right.)

The target file is stored in "/usr/lib/systemd/system".

The commands for starting/stopping and restarting the process are as following. Make sure to run the command with a user that has root permission.

① Start process

# systemctl start ky\_CICD\_for\_IaC\_git\_synchronize-workflow.service ←

Stop process

# systemctl stop ky\_CICD\_for\_IaC\_git\_synchronize-workflow.service ←

③ Restart process.

# systemctl restart ky\_CICD\_for\_IaC\_git\_synchronize-workflow.service

Change the target file name to fit your environment and run the commands.

### 5.2 Change log levels

- Change to NORMAL level
   Open the following file and rewrite "DEBUG" to "NORMAL" on line 8.
   Log level settings file: <a href="mailto:</a> <a href="mailto:</li>
- ② Change to DEBUG level

Open the following file and rewrite "NORMAL" to "DEBUG" on line 8. Log level settings file: <u><Install directory>/ita-root/confs/backyardconfs/ita\_env</u>

The settings will take effect after the process has been restarted.

Log file output destination: <a></a> <a></a> <

### 6. Appendix

### 6.1 Points to note when registering files to Git repositories

The following section explains points to note when registering files to Git repositories

- Registering files with filenames that exceeds 255 bytes to the "エラー! 参照元が見つかり ません。エラー! 参照元が見つかりません。" menu will lead to an error when running the Git clone command.
- ② Registering files with file path+ file name that exceeds 4096 bytes to the Git repository registered in the "エラー! 参照元が見つかりません。エラー! 参照元が見つかりません。 "menu will lead to an error when running the 、Git clone command.

# 6.2 Points to note when registering file that are linked in the role package list to Git repositories.

The following section explain points to note when registering files that are linked in the role package list to Git repositories.

① Create a directory that contains a directory with the name "roles" and put all the files and directories required by the role packager function in there. Files compressed as role packages are in the upper directory of the roles directory. Note that even if you create a directory called "roles" directly under the Git repository route directory, it will not be recognized as the roles directory linked in the "Ansible-LegacyRole/Role package list" menu.

#### <Example>

Directories configured like the example below will have its "sample/roles" recognized as a role directory, but the "roles" directory will not be recognized.

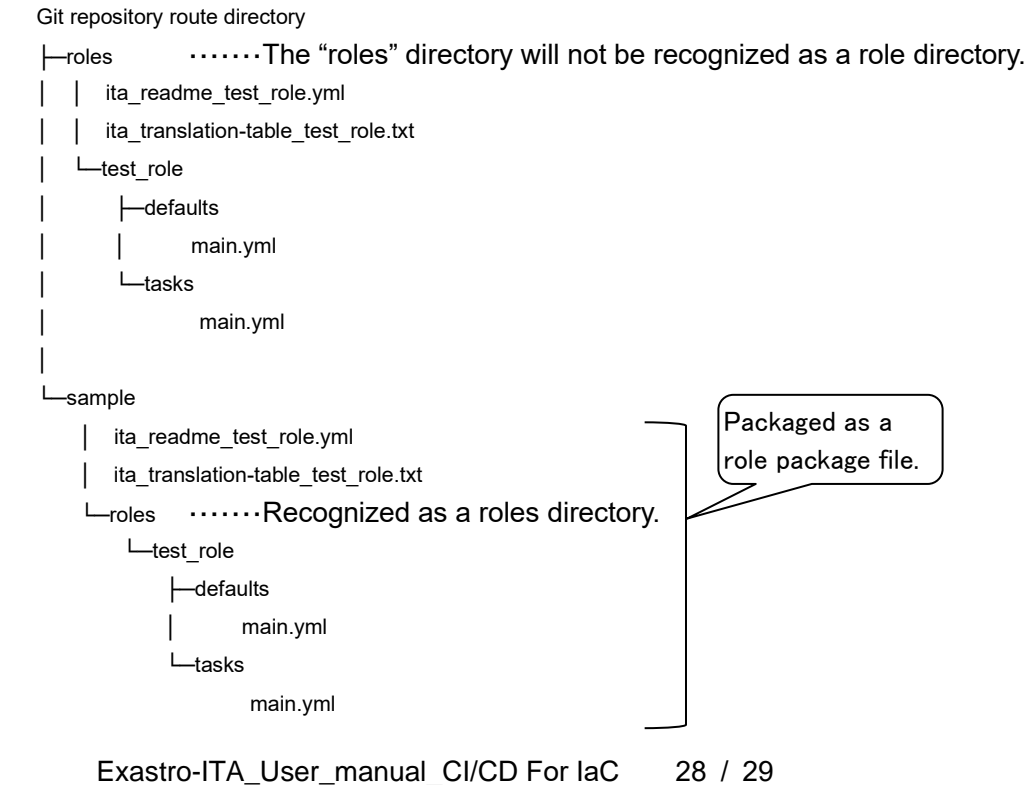

The "sample/roles" path will be displayed in the "エラー! 参照元が見つかりません。エラー! 参照元が見つかりません。"menu. Select "Sample/roles" in order to link it in the "Ansible-LegacyRole/Role package list"menu.

| 登録   |         |            | sample/ita_readme_test3.yml<br>sample/ita_translation-table_test1.txt<br>sample/ita_translation-table_test2.txt | •        |  |       |         |        |     |
|------|---------|------------|----------------------------------------------------------------------------------------------------|----------|--|-------|---------|--------|-----|
|      |         |            | sample/ita_translation-table_test3.txt                                                                          | ł        |  |       | Exastro | IT aut | oma |
| 項番   | 紐付先資材名* | リモートリポジトリ* | sample/roles/test1/defaults/defdir/main.yml                                                                     | <b>.</b> |  | 細付先資材 | オタイプ*   |        |     |
| 自動入力 |         | リボジトリ 🔹    | sample/roles                                                                                                    | *        |  |       |         | •      | )   |

I